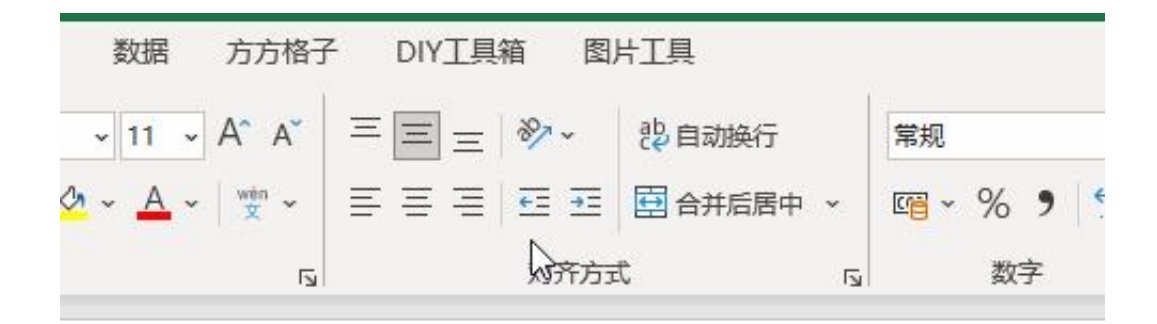

|   | C        | D                | E      | F  | G | н |
|---|----------|------------------|--------|----|---|---|
|   | 银行       |                  |        |    |   |   |
| ) | 邮政储蓄银行-福 | 农卡-借记            | ŧ      |    |   |   |
| 3 | 安徽省农村信用  | <del>、</del> 借记卡 |        |    |   |   |
| 5 | 农业银行-金穗通 |                  |        |    |   |   |
| 5 | 安徽省农村信用  | <del>、</del> 借记卡 |        |    |   |   |
| 3 | 安徽省农村信用  | <del>、</del> 借记卡 |        |    |   |   |
| 2 | 安徽省农村信用  | 土联合社-会           | 金农卡-借证 | 1卡 |   |   |
| ) | 安徽省农村信用  | 1卡               |        |    |   |   |
|   |          |                  |        |    |   |   |
|   |          |                  |        |    |   |   |
|   |          |                  |        |    |   |   |
|   |          |                  |        |    |   |   |
|   |          |                  |        |    |   |   |
|   |          |                  |        |    |   |   |

# 1.首先打开Excel软件,录入银行卡号。

| 文作             | 牛开始 | 插入    | 页面布局                                 | 公式            | 数据             | 方方格子        |       | 貝箱  |
|----------------|-----|-------|--------------------------------------|---------------|----------------|-------------|-------|-----|
| Con X 剪切 Micro |     |       | rosoft YaHei                         | UI            | ~ 11 ~         | A A         | ΞΞΞ   | - 8 |
| 私贴 2 3 格式刷 Ⅰ   |     |       | $I  \underline{U}  \checkmark \mid $ | ⊞ <b>-   </b> | 1 ~ <u>A</u> ~ | wén 🖌 🖌     | E E E |     |
|                | 剪贴板 | L2    |                                      | 字体            |                | يرًا<br>الأ | c.    | Ŗ   |
| E14            | 1 . | >     | < 🗸 fx                               | 64.           |                |             |       |     |
| 4              | А   |       | В                                    |               |                | с           | D     |     |
| 1              | 序号  |       | 银行卡号                                 |               | 1              | 良行          |       |     |
| 2              | 1   | 62159 | 93680002                             | )             |                | i           |       |     |
| 3              | 2   | 62177 | 88362805                             | 3             |                |             |       |     |
| 4              | 3   | 62284 | 82308061                             | 5             |                |             |       |     |
| 5              | 6   | 62177 | 88372800                             | C i           |                |             |       |     |
| 6              | 7   | 62177 | 88362803                             | 0             |                |             |       |     |
| 7              | 9   | 62295 | 38102800                             | 2             |                |             |       |     |
| 8              | 10  | 62295 | 38102802                             | 5             |                |             |       |     |
| 9              |     |       |                                      |               |                |             |       |     |
| 10             |     |       |                                      |               |                |             |       |     |
| 11             |     |       |                                      |               |                |             |       |     |
| 12             |     |       |                                      |               |                |             |       |     |
| 13             |     |       |                                      |               |                |             |       |     |
| 11             |     |       |                                      |               |                |             |       |     |

2.选中银行卡号数据单元格区域,然后选择【DIY工具箱】

| 页面布局 公<br>                          | 式 数据 方方 | 格子<br><b>DIY工具緒</b><br>添加批注<br>加除批注<br>批注<br>批注<br>批注 | 图片工具<br>筛选选中<br>清空筛选<br>、高级筛选<br>筛选 | <b>久</b><br>姓名<br>・ |
|-------------------------------------|---------|-------------------------------------------------------|-------------------------------------|---------------------|
| <ul> <li>✓ f<sub>x</sub></li> </ul> |         |                                                       |                                     |                     |
| В                                   | С       | D                                                     | E F                                 | 0                   |
| 银行卡号                                | 银行      |                                                       |                                     |                     |
| 936800                              |         |                                                       |                                     |                     |
| 8836280                             |         |                                                       |                                     |                     |
| 8230806                             |         |                                                       |                                     |                     |
| 8837280                             |         |                                                       |                                     |                     |
| 8836280                             |         |                                                       |                                     |                     |
| 38102800                            |         |                                                       |                                     |                     |
| 38102802                            |         |                                                       |                                     |                     |
|                                     |         |                                                       |                                     |                     |
|                                     |         |                                                       |                                     |                     |
|                                     |         |                                                       |                                     |                     |
|                                     |         |                                                       |                                     |                     |
|                                     |         |                                                       |                                     |                     |
|                                     |         |                                                       |                                     |                     |

3.点击【银行卡】,选择【查询银行卡信息】

| пи | á<br>字<br>拼音笔<br>画 ~ | ▶==<br>身份<br>证 > | 利  | 银行     | <b>■</b> 3              | <b>翻</b> 译              | A<br>文字<br>识别          | 名<br>道写<br>模板 | <ul><li>只三</li><li>采集</li><li>数据</li></ul> |
|----|----------------------|------------------|----|--------|-------------------------|-------------------------|------------------------|---------------|--------------------------------------------|
|    | 拼音                   |                  | 生活 | ≇      | 判断正确.                   |                         |                        |               |                                            |
|    |                      |                  |    | I      | 查询银行-                   | 卡信息                     |                        |               |                                            |
|    | 1                    |                  | J  | 1<br>1 | 查询银行-<br>艮行卡三四<br>艮行卡二3 | 卡信息(掛<br>四元素实谷<br>三四元素S | 安量付费)<br>3认证(投<br>5名认证 | …<br>(按量付费)   | )                                          |
|    |                      |                  |    |        |                         |                         |                        |               |                                            |
|    |                      |                  |    |        |                         |                         |                        |               |                                            |
|    |                      |                  |    |        |                         |                         |                        |               |                                            |
|    |                      |                  |    |        |                         |                         |                        |               |                                            |

4.接着点击【确定】

| ●●●●●●●●●●●●●●●●●●●●●●●●●●●●●●●●●●●● |         | 导入图片<br>选区截图<br>图片阅览 | 口<br>打印<br>· | 打印当前页<br>批量打印<br>双面打印 | が注 | 添加批<br>删除批<br>批注阅 | 注 | ∽<br>篇选 |
|--------------------------------------|---------|----------------------|--------------|-----------------------|----|-------------------|---|---------|
| 的收纳箱 🖳                               | 查询银行卡信  | 息                    |              | ?                     | ×  | t注                |   | ýa      |
| -                                    | 区域      |                      |              |                       |    |                   |   |         |
| A                                    | B2 : B8 |                      |              | 5                     |    | D                 |   | E       |
| <del>济号</del>                        | 查询选项    |                      |              |                       |    |                   |   |         |
| 2                                    | ● 银行 征  | 马称                   |              |                       |    |                   |   |         |
| 3<br>6                               | (i) 本功能 | 使用离线数                | 据库,首次        | 欠使用需要下望               | 餀  | -                 |   |         |
| 7                                    | 离线数     | 据库不定期                | 更新,不行        | 保证最新                  |    |                   |   |         |
| 9                                    | 确定      | 下载更新                 | 新教据库         | 退出                    |    |                   |   |         |
|                                      |         |                      |              |                       |    |                   |   |         |
|                                      |         |                      |              |                       |    |                   |   |         |
|                                      |         |                      |              |                       |    |                   |   |         |
|                                      |         |                      |              |                       |    |                   |   |         |

5.最后选择保存位置即可

|                           | <ul> <li>・</li> <li>・</li></ul> | <ul> <li>         打印当前页     </li> <li>         批量打印     </li> <li>         打印     </li> <li>         双面打印     </li> </ul> | <ul> <li>添加批注</li> <li>         · 勝除批注</li> <li>         · 批注</li> <li>         · 批注</li> <li>         · 批注</li> <li>         · 1</li> </ul> |
|---------------------------|----------------------------------------------------------------------------------------------------|----------------------------------------------------------------------------------------------------|----------------------------------------------------------------------------------------------------|
| 我的收纳箱                     | 图片                                                                                                    | 打印                                                                                                    | 批注                                                                                                    |
| • :                       | $\times \checkmark f_x$                                                                                                    | 62159936800                                                                                                    |                                                                                                    |
| Α                         | В                                                                                                    | С                                                                                                    | D                                                                                                    |
| <del>  定日</del><br>  存放结果 | 组 <u>行卡</u> 巳<br>?                                                                                                    | ·····································                                                                                     |                                                                                                    |
| 请选择存放位置                   | 置(只需一个单元格)                                                                                                    |                                                                                                    |                                                                                                    |
| \$C\$2                    |                                                                                                    |                                                                                                    |                                                                                                    |
|                           | 确定                                                                                                    | 取消                                                                                                    |                                                                                                    |
| 10 622                    | 95381028                                                                                                    |                                                                                                    |                                                                                                    |
|                           |                                                                                                    |                                                                                                    |                                                                                                    |
|                           |                                                                                                    |                                                                                                    |                                                                                                    |
|                           |                                                                                                    |                                                                                                    |                                                                                                    |
|                           |                                                                                                    |                                                                                                    |                                                                                                    |
|                           |                                                                                                    |                                                                                                    |                                                                                                    |

6.完成效果如下图所示

| <u> </u>  |    | Microsoft YaHei              | UI    | • 11 • A^ A            | 三国三           | <u>- %</u>     | a  |  |  |
|-----------|----|------------------------------|-------|------------------------|---------------|----------------|----|--|--|
| 夏利<br>各式属 | Ŋ  | <b>B</b> I <u>U</u> →        | E • 🖉 | × ▲ ×   ☆ ×            | ≡ ≡ ∃         |                | ł  |  |  |
|           | ۶. |                              | 字体    | لآا                    |               | 对齐方式           | c  |  |  |
| *         |    | $\times \checkmark f_x$      |       |                        |               |                |    |  |  |
|           |    | В                            |       | С                      | D             | E              | 1  |  |  |
| 1         |    | 银行卡号                         |       | 银行                     |               |                |    |  |  |
|           | 62 | 15993680002                  |       | 邮政储蓄银行-褚               | <b>家卡-借</b> 记 | <del> </del> 卡 |    |  |  |
|           | 62 | 17788362805                  |       | 安徽省农村信用                | 社(654736      | 500)-金农-       | ₹- |  |  |
|           | 62 | 228482308061<br>217788372800 |       | 农业银行-金穗通宝卡(银联卡)-借      |               |                |    |  |  |
|           | 62 |                              | j     | 安徽省农村信用社(65473600)-金农卡 |               |                |    |  |  |
|           | 62 | 17788362803                  | 1     | 安徽省农村信用                | 社(654736      | 500)-金农-       | ₹- |  |  |
|           | 62 | 29538102800                  | 2     | 安徽省农村信用                | 社联合社          | 金农卡-借证         | -5 |  |  |
|           | 62 | 29538102802                  | )     | 安徽省农村信用                | 社联合社          | 金农卡-借证         | -5 |  |  |
|           |    |                              |       |                        |               |                |    |  |  |
|           |    |                              |       |                        |               |                |    |  |  |
|           |    |                              |       |                        |               |                |    |  |  |
|           |    |                              |       |                        |               |                |    |  |  |
|           |    |                              |       |                        |               |                |    |  |  |
|           |    |                              |       |                        |               |                | _  |  |  |
|           |    |                              |       |                        |               |                |    |  |  |